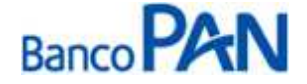

**EXÉRCITO** [RO. 03.02] Versão: 50

# RO – Roteiro Operacional

## Comando do Exército Brasileiro

Área responsável: Gerência de Produtos Consignados

## 1. PÚBLICO ALVO E REGRAS BÁSICAS

## 1.1 Categorias de Servidores Autorizados a Contrair Empréstimos

Todos os militares do Exército Brasileiro, ativos estabilizados, inativos e pensionistas que recebam remuneração pelo Centro de Pagamento do Exército – CPEX, conforme descrito abaixo:

## Militares da Ativa(PREC CP diferente de 96 e 98)

| Cat | Ind | Condição                           |  |
|-----|-----|------------------------------------|--|
| 1   | 1   | Militar de Carreira - Estabilizado |  |

## Militares Inativos(PREC CP 96)

| Cat | Ind | Condição                   |  |
|-----|-----|----------------------------|--|
| 2   | 1   | Militar da Reserva         |  |
| 2   | 2   | Militar Reformado          |  |
| 2   | 8   | Militar Anistiado Politico |  |

## Pensionistas (PREC CP 98)

| Cat | Ind | Condição                                     |
|-----|-----|----------------------------------------------|
| 6   | 1   | Concessões Julgadas pelo TCU                 |
| 6   | 2   | Concessões Remetidas e Não Julgadas pelo TCU |

## **IMPORTANTE:**

Pensionista Feminino: Acima de 26 anos. Prazo do Contrato deve limitar-se a anterioridade de 02 meses face o término da pensão, conforme previsto, no site do sisconsig,.

Pensionista Masculino: Acima de 21 anos, somente para pensionistas de Ex-Combatente, com indicativo 1. Prazo do Contrato deve limitar-se a anterioridade de 02 meses face o término da pensão, conforme previsto no site do SisConsig.

## 1.2 Categorias de Servidores Não Autorizados a Contrair Empréstimos

 Militares com a condição: "INTERDITO". Esta condição poderá ser verificada no RG Militar, no campo de assinatura.

#### Sistema Normativo

- 1 É exclusivo para uso interno e confidencial;
- 2 Deve ser mantido Atualizado pela Área responsável;
- 3 Deve ser coerente entre a prática e suas determinações;
- 4 Deve estar disponível a todos Colaboradores;
- 5 Ser divulgado somente pela Área de *Compliance*.

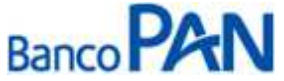

| Área Responsável | Título                                           |                                                                                    |
|------------------|--------------------------------------------------|------------------------------------------------------------------------------------|
| Ger.Produtos     | Comando do Exército                              |                                                                                    |
| Versão           | Data Versão                                      | Última Revisão                                                                     |
| 50               | 25/09/2013                                       | 25/09/2013                                                                         |
|                  | Área Responsável<br>Ger.Produtos<br>Versão<br>50 | Área ResponsávelTítuloGer.ProdutosComando do ExércitoVersãoData Versão5025/09/2013 |

- Pensionista que recebe pensão alimentícia através do "Comprovante de Pagamento" Ex.: filhos e esposa de integrantes do Exercito;
- Pensionistas com indicativos 3 e 4;
- Militares da Ativa (PREC-CP com início de 02 a 60) que possuam indicativo 2 no contracheque (campo RM/CAT/IND), independentemente do posto;
- Militares no posto ALUNO E F S Serão identificados através do campo ``P/C/Real´´ do contracheque.

A Condição de Estabilidade poderá ser verificada através do contracheque no campo PREC / CAT / IND e confirmada através de verificação no site SisConsig.

|                                 | And the second second se | TERCONTRACTOR | A DESCRIPTION OF THE OWNER |                                                          |                | -              |
|---------------------------------|----------------------------------------------------------------------------------------------------|---------------|----------------------------|----------------------------------------------------------|----------------|----------------|
|                                 | COMPROVA                                                                                                    | NTE MENSA     | L DE RENDI                 | MENTOS                                                   |                |                |
| 98                              | NOME                                                                                                    |               |                            |                                                          |                |                |
| P/G/PROV/                       | PENSÃO                                                                                                    | P/G/          | REAL                       |                                                          | CAT            | INC            |
| 10 PENSAO EX-COMBATENTE         |                                                                                                    |               | 7 PENSAO                   | EX-COMBATEN                                              | TE 6           | 1 2            |
| CPF                             | 18                                                                                                    | . 848         | COVAGÊNCIA/CONTA           | CORRENTE                                                 |                |                |
| CÓDIGO                          | DESCRIÇÃO                                                                                                    | RI            | 0 VALOR                    |                                                          | PRA            | zo             |
| C01<br>C08<br>ZY9<br>ZYG<br>ZYK | SOLDO<br>ADIC MIL<br>BCO CRUZ SUL-EMP<br>PANAMERICANO-EMP<br>BCO ORIGINAL-EMP                                                                                                    | 20000         |                            | 4.590,00<br>872,10<br>500,00<br>846,05<br>128,19<br>1.05 | 02<br>04<br>11 | 14<br>14<br>13 |
| ZN8<br>ZN8<br>ZXŽ               | SABEMI PREV PRIV<br>SABEMI PREV EMP                                                                                                    | 0             |                            | 22,00<br>121,84                                          | 10             | 17             |
| *                               |                                                                                                    |               |                            |                                                          |                |                |
|                                 |                                                                                                    |               |                            |                                                          |                |                |
|                                 | 1                                                                                                    |               |                            |                                                          |                |                |
|                                 | 3                                                                                                    |               | -                          | note (                                                   |                |                |
|                                 |                                                                                                    |               |                            | 5                                                        |                |                |
| _                               |                                                                                                    |               |                            |                                                          |                |                |
| MCIEDA                          | RECEITA                                                                                                    | DESCONTOS     | IDT MARGEM -               | VALD 60 DIAS LIQUID                                      | 0 0.47         |                |

#### Sistema Normativo

- 1 É exclusivo para uso interno e confidencial;
- 2 Deve ser mantido Atualizado pela Área responsável;
- 3 Deve ser coerente entre a prática e suas determinações;
- 4 Deve estar disponível a todos Colaboradores;
- 5 Ser divulgado somente pela Área de Compliance.

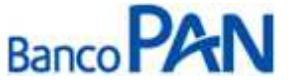

| Codificação  | Área Responsável | Título              |                |
|--------------|------------------|---------------------|----------------|
| RO.03.02     | Ger.Produtos     | Comando do Exército | 0              |
| Data Emissão | Versão           | Data Versão         | Última Revisão |
| 27/06/2007   | 50               | 25/09/2013          | 25/09/2013     |

## 2. MARGEM CONSIGNÁVEL E AVERBAÇÃO

## 2.1 Margem Disponível

De acordo com o valor disponível no Portal do Exercito: http://ec.sef.eb.mil.br.

## 2.2 Percentual de Segurança e Margem Residual de Segurança

- Contrato Novo: Poderá utilizar até 98% da margem.
- Refinanciamento: 100% da parcela refinanciada.
- Compra de Dívida: 100% da parcela comprada.

Obs.: Não serão processados refinanciamentos e compra para clientes com margem negativa ou igual a zero.

## 2.3 Cálculo de Margem

Para operações de crédito pessoal consignado deverá ser utilizado o código "ZYG" disponível no SISCONSIG.

Para efetuar a consulta de margem no site, será necessário ligar para o Call Center 0800 775 8787 e informar o Preccp (Matrícula) e a senha do militar no campo identificador de margem.

Após a consulta de margem, efetuar o cadastramento da proposta no Pancred e ligar para o Call Center para efetuar a averbação com os seguintes dados: Valor do contrato / Nr. parcelas / Valor de Parcela / Juros / Nr. contrato / Banco / Agência e Conta Corrente.

Não serão considerados na composição de margem os rendimentos eventuais com prazo definido para término (observar as informações que constam na coluna "prazo" do contracheque).

## 2.4 Averbação

A averbação será através do site, conforme instruções do Anexo I.

Se o pagamento da operação for recusado pela formalização, a Ponta de Venda deverá acionar de imediato a equipe de cancelamento, para liberação da margem consignável.

## 3. LIMITES

## 3.1. Valor Mínimo de Contrato

O valor mínimo para todas as operações é de R\$ 300,00.

## 3.2. Valores e Prazos Máximos por Idade – Risco por CPF

Informações publicadas no Manual de Política de Concessão de Crédito.

#### Sistema Normativo

- 1 É exclusivo para uso interno e confidencial;
- 2 Deve ser mantido Atualizado pela Área responsável;
- 3 Deve ser coerente entre a prática e suas determinações;
- 4 Deve estar disponível a todos Colaboradores;
- 5 Ser divulgado somente pela Área de Compliance.

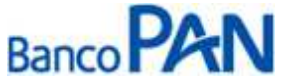

| Codificação  | Área Responsável | Título              |                |
|--------------|------------------|---------------------|----------------|
| RO.03.02     | Ger.Produtos     | Comando do Exército | 0              |
| Data Emissão | Versão           | Data Versão         | Última Revisão |
| 27/06/2007   | 50               | 25/09/2013          | 25/09/2013     |

## 4. LIBERAÇÃO DE RECURSO PARA CLIENTE

Liberação do crédito exclusivamente, na conta corrente constante do contracheque do militar ou pensionista.

## 5. FLUXO DA CONSIGNAÇÃO

| Régua de Corte                                                                                                    | Carência                                                      | Vencimento das parcelas |
|----------------------------------------------------------------------------------------------------|---------------------------------------------------------------|-------------------------|
| Operações pagas, até o último dia mês "M0", terão seu<br>registro incluído no processamento da folha em "M1", sendo<br>repassada para o Banco até o dia 02 de "M2".<br>Exemplo : Operações Realizadas de 01/01/2012 à<br>31/01/2012 - Repasse 02/03/2012. | Mínima de 40 dias;<br>Máxima de 70 dias;<br>Média de 55 dias. | Dia 02 de cada mês      |

## 6. DIGITAÇÃO DE PROPOSTA

Todas as operações deverão ser cadastradas via PanCred, através do site: www.pancred.com.br.

## 7. DOCUMENTAÇÃO A SER REMETIDA DIGITALIZADA PARA O BANCO PARA ANÁLISE E PAGAMENTO DA OPERAÇÃO\*

| Documento                                                                                       | Oper. Novas e Refin | Compra              |
|-------------------------------------------------------------------------------------------------|---------------------|---------------------|
| Carteira Militar.                                                                               | 1 cópia             | 1 cópia             |
| Contracheque.                                                                                   | cópia do último     | cópia dos 3 últimos |
| Proposta de Adesão – Panamericana Seguros<br>mod.12.041-1(Operações a partir de R\$ 70.000,00). | 1 cópia             | 1 cópia             |
| Documento hábil para quitação do saldo devedor (boleto, dados para emissão de TED) **.          | -                   | 1 via               |

## \*NOTAS:

Militares da Ativa: Deverão obrigatoriamente apresentar Carteira Militar

Quando o Militar for promovido, possuir estabilidade e a carteira de identidade militar estiver com a validade vencida, poderá ser aceita a carteira provisória, desde que esta não esteja vencida. Neste caso deverá ser apresentada a carteira original vencida, a provisória e declaração com o protocolo do Setor de Identificação do Exército, devendo ser feito contato com o responsável pela assinatura para respectiva validação a fim de evitar fraudes.

Sistema Normativo

Este documento:

1 - É exclusivo para uso interno e confidencial;

2 - Deve ser mantido Atualizado pela Área responsável;

- 3 Deve ser coerente entre a prática e suas determinações;
- 4 Deve estar disponível a todos Colaboradores;
- 5 Ser divulgado somente pela Área de Compliance.

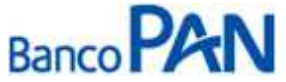

| Codificação  | Área Responsável | Título             |                |
|--------------|------------------|--------------------|----------------|
| RO.03.02     | Ger.Produtos     | Comando do Exércit | 0              |
| Data Emissão | Versão           | Data Versão        | Última Revisão |
| 27/06/2007   | 50               | 25/09/2013         | 25/09/2013     |

\*\* Documento hábil para quitação do saldo devedor: Esse documento deverá conter os dados dos contratos que estão sendo liquidados, incluindo o valor das parcelas que estão sendo descontadas no último contracheque. Se o documento não contiver a informação que permita identificar o contrato que está sendo comprado, é necessária a apresentação de carta, informando o saldo devedor e demais dados do contrato. A carta ou informativo deverá ser firmada pelo banco que está tendo o contrato liquidado ou impresso do Banco com as informações.

Importante: a partir do 5º dia útil de cada mês é obrigatória a apresentação do contracheque relativo ao mês imediatamente anterior. Exemplo: a partir de 06.08.2010 é necessário apresentar o contracheque de julho/2010.

Caso seja necessário mais informações, a equipe poderá solicitar documentação adicional.

## 8. DOCUMENTAÇÃO A SER REMETIDA PARA O BANCO APÓS O PAGAMENTO DA OPERAÇÃO\*

Conforme Manual de Formalização, acrescidos os seguintes itens:

| Documento                                                                                        | Oper. Novas e Refin | Compra  |
|--------------------------------------------------------------------------------------------------|---------------------|---------|
| Carteira Militar.                                                                                | 1 cópia             | 1 cópia |
| Proposta de Adesão – Panamericana Seguros mod.12.041-1<br>(Operações a partir de R\$ 70.000,00). | 3 vias              | 3 vias  |

## 9. REGRAS E PARÂMETROS

Só é permitido 1 (um) contrato por matrícula em cada um dos códigos do SISCONSIG.

O arquivo retorno deverá ser retirado através do site.

## 10. CONTRAÇÃO DE OPERAÇÕES NOVAS

Todas as liberações devem ser precedidas de confirmação da margem reservada para o Banco.

## 11. CONTRATAÇÃO DE OPERAÇÕES DE REFINANCIAMENTO

Não serão processadas renegociações para clientes com margem negativa ou igual a zero.

Estão autorizadas renegociações de operações de clientes com parcelas em atraso, desde que respeitando o enquadramento da nova parcela à margem existente.

Sistema Normativo

Este documento:

1 - É exclusivo para uso interno e confidencial;

2 - Deve ser mantido Atualizado pela Área responsável;

- 4 Deve estar disponível a todos Colaboradores;
- 5 Ser divulgado somente pela Área de Compliance.

<sup>3 -</sup> Deve ser coerente entre a prática e suas determinações;

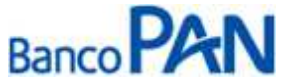

| Codificação  | Área Responsável | Título              |                |
|--------------|------------------|---------------------|----------------|
| RO.03.02     | Ger.Produtos     | Comando do Exército | 0              |
| Data Emissão | Versão           | Data Versão         | Última Revisão |
| 27/06/2007   | 50               | 25/09/2013          | 25/09/2013     |

## 12. CONTRATAÇÃO DE OPERAÇÕES DE COMPRA DE DÍVIDA

Não efetuamos compra de clientes com Margem Negativa ou Zerada;

Cliente deve possuir o mínimo de R\$ 0,02 de margem disponível para confirmação dos dados bancários Somente serão realizadas operações com saldo remanescente ao cliente com valor mínimo de R\$ 50,00.

Notas:

I - Não processamos compras de contratos das seguintes consignatárias: AMAL, AMBRA, HSBC, Previmil e Sabemi.

Sistema Normativo

Este documento:

1 - É exclusivo para uso interno e confidencial;

2 - Deve ser mantido Atualizado pela Área responsável;

3 - Deve ser coerente entre a prática e suas determinações;

4 - Deve estar disponível a todos Colaboradores;

5 - Ser divulgado somente pela Área de Compliance.

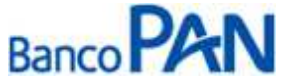

| Codificação  | Área Responsável | Título              |                |
|--------------|------------------|---------------------|----------------|
| RO.03.02     | Ger.Produtos     | Comando do Exército | 0              |
| Data Emissão | Versão           | Data Versão         | Última Revisão |
| 27/06/2007   | 50               | 25/09/2013          | 25/09/2013     |

## **ANEXO I**

1. Para acessar o site, é necessário ter um certificado digital.

2. Acessar o site através do endereço: http://ec.sef.eb.mil.br.

SISCONSIG - SISTEMA DE CONSIGNAÇÕES DO EXÉRCITO

## PARA ENTRAR NO SISCONSIG - CLIQUE AQUI

Exército implanta Certificação Digital para acesso ao SISCONSIG

- O Exército Brasileiro implantou em 2008 o processo de certificação digital para os usuários do Sistema de Consignação do Exército - SISCONSIG.

- A certificação digital é um processo tecnológico baseado no ideal de que as transações eletrônicas devem atender a uma série de requisitos para serem executadas de forma ampla e confiável.

 A certificação irá garantir a utilização ininterrupta da informação, sua integridade, a confidencialidade, a autenticidade, a irretratabilidade, que é a impossibilidade da negação da autoria em relação a uma transação feita anteriormente.

- Portanto, a certificação digital é pessoal e intransferível. Seja responsável e cuide bem da mesma.

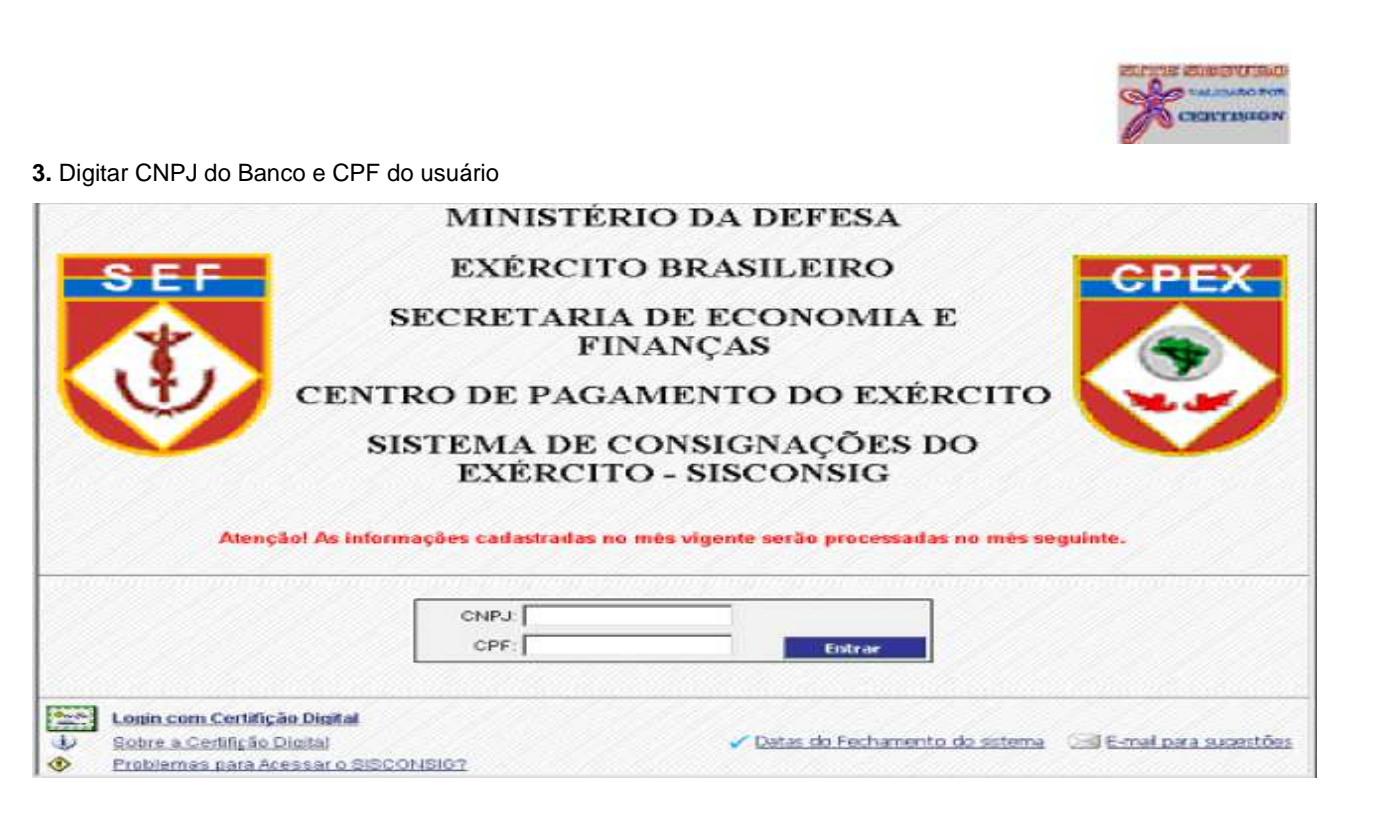

#### Sistema Normativo

- 1 É exclusivo para uso interno e confidencial;
- 2 Deve ser mantido Atualizado pela Área responsável;
- 3 Deve ser coerente entre a prática e suas determinações;
- 4 Deve estar disponível a todos Colaboradores;
- 5 Ser divulgado somente pela Área de Compliance.

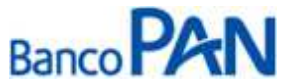

| Codificação<br>RO 03 02 | Área Responsável | Título<br>Comando do Exército | 2          |
|-------------------------|------------------|-------------------------------|------------|
| Doto Emissão            | Versão           |                               |            |
| 27/06/2007              | <b>50</b>        | 25/09/2013                    | 25/09/2013 |
| 21/00/2007              | 50               | 25/05/2015                    | 25/05/2015 |

4. Para consultar margem, clicar em ``Operacional''.

| E<br>B                     | MINISTÉRIO DA DEFESA<br>EXÉRCITO BRASILEIRO<br>SECRETARIA DE ECONOMIA E FINANÇAS<br>CENTRO DE PAGAMENTO DO EXÉRCITO | Sistema de Consignações do Exército - SISCONSIG<br>Bom Dia:<br>Entidade:<br>Último Acesso: 12/11/09                                                                                                    |
|----------------------------|----------------------------------------------------------------------------------------------------|----------------------------------------------------------------------------------------------------|
| S<br>F<br>C<br>P<br>E<br>x | Módulo: ADMINISTRATIVO                                                                                              | <sup>o</sup> de Set os identificadores de margem serão alterados para 10 dígitos alfa-numéricos sensitivos . a a importação dos arquivos de contratos adimplentes foi prorrogado para 31 de agosto de 2009. aster da EC deverá providenciar a atualização do perfil dos colaboradores para operarem a renegociação |

5. Clicar em ``Inclusão e Alteração de Descontos não Processados''.

| E<br>B           | MINISTÉRIO DA DEFESA<br>EXÉRCITO BRASILEIRO<br>SECRETARIA DE ECONOMIA E FINANÇAS<br>CENTRO DE PAGAMENTO DO EXÉRCITO | Sistema de Consignações do Exército - 515CON516<br>Bom Dia:<br>Entidade:<br>Último Acesso: 12/11/09                                                                                                    |   | sar Sar |
|------------------|----------------------------------------------------------------------------------------------------|----------------------------------------------------------------------------------------------------|---|---------|
| S<br>E<br>F      | Módula ADMINISTRATIVO                                                                                               | Rotina: Selectione<br>Empréstimo                                                                                                    | 2 |         |
| C<br>P<br>E<br>x | 2<br>2<br>3<br>3<br>3<br>3<br>3                                                                                     | Trobusão e Alteração de Descontos não Processados<br>Alteração de Descontos Processados<br>Esclusão de Descontos<br>Renegociação<br>Amortização<br>Consulta às Consignações de Empréstimo<br>Saldo Devedor |   |         |
|                  |                                                                                                    | Fechar                                                                                                    |   |         |

## Sistema Normativo

- 1 É exclusivo para uso interno e confidencial;
- 2 Deve ser mantido Atualizado pela Área responsável;
- 3 Deve ser coerente entre a prática e suas determinações;
- 4 Deve estar disponível a todos Colaboradores;
- 5 Ser divulgado somente pela Área de Compliance.

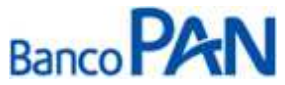

| Codificação  | Área Responsável | Título              |                |
|--------------|------------------|---------------------|----------------|
| RO.03.02     | Ger.Produtos     | Comando do Exército | D              |
| Data Emissão | Versão           | Data Versão         | Última Revisão |
| 27/06/2007   | 50               | 25/09/2013          | 25/09/2013     |

6. Clicar em ``margem''.

| EXÉRCITO BRASILEIRO<br>SECRETARIA DE ECONOMIA E FINAN<br>CENTRO DE PAGAMENTO DO EXÉRC | CAS Britidade:<br>TID Último Acesso: 12/11/09 |                   | s |
|---------------------------------------------------------------------------------------|-----------------------------------------------|-------------------|---|
| AGGUIO: ADMINISTRATIVO                                                                | Rotina: Selecione                             | 2                 |   |
| Inclu                                                                                 | são e Alteração de Descontos ni               | ão Processados    |   |
|                                                                                       | Consignante                                   |                   |   |
| PrecCP:                                                                               |                                               |                   |   |
| Codom:                                                                                |                                               | Indetermined      |   |
|                                                                                       | Dados da Entidade Consignatária               | 1                 |   |
| CNP3: 07.2073                                                                         | 995/0001-50 BANCO BMC SA                      |                   |   |
| Código de Desconto: 💌                                                                 |                                               |                   |   |
|                                                                                       | Informações                                   |                   |   |
| Valor Contratado:                                                                     | Nr Parcelas: 0                                | Valor da Parcela: |   |
| Juros (% a.m.):                                                                       | CET (% a.a.):                                 | CET SEF (% a.a.): |   |
| IOF Financiado:                                                                       |                                               |                   |   |
| Nr Contrato:                                                                          | Data de Liberação:                            |                   |   |
| Banco:                                                                                | Agência:                                      | Conta:            |   |
| Data Inicial:                                                                         | Senha:                                        |                   |   |
| Proc                                                                                  | ura Salvar Novo Cancelar Calculadora Rech     | o Nargem Fischer  |   |
|                                                                                       |                                               |                   |   |
|                                                                                       |                                               |                   |   |
|                                                                                       |                                               |                   |   |
|                                                                                       |                                               |                   |   |

7. Preencher Prec CP e senha.

| Vec CP    | Secha                                           |            |  |
|-----------|-------------------------------------------------|------------|--|
| 962510360 | Procu                                           | rar Feshar |  |
|           |                                                 |            |  |
| Nome      | 1 <b>8</b> 000000000000000000000000000000000000 | Valor      |  |

## Sistema Normativo

- 1 É exclusivo para uso interno e confidencial;
- 2 Deve ser mantido Atualizado pela Área responsável;
- 3 Deve ser coerente entre a prática e suas determinações;
- 4 Deve estar disponível a todos Colaboradores;
- 5 Ser divulgado somente pela Área de Compliance.

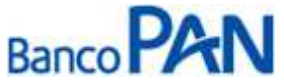

| Codificação  | Área Responsável | Título              |                |
|--------------|------------------|---------------------|----------------|
| RO.03.02     | Ger.Produtos     | Comando do Exército | 0              |
| Data Emissão | Versão           | Data Versão         | Última Revisão |
| 27/06/2007   | 50               | 25/09/2013          | 25/09/2013     |

8. O usuário deverá informar sua senha e clicar em ok.

| Secretaria de Economia e Finanças<br>Centro de Pagamento do Exército<br>rec CP Senha<br>202510360 Senha do repositóno<br>resquisa Margem em<br>Nome Informe a senha do dispositivo<br>Senha: | ×I        |
|----------------------------------------------------------------------------------------------------|-----------|
| Centro de Pagamento do Exército rec CP Senha sezsitosco requisa Margem en xome Senha do repositóno Senha: Ols Cancelar                                                                       |           |
| rec CP Senha  E2510360  Eesquisa Margem em  aome  Informe a senha do dispositivo Senha:  DK Cancelar                                                                                         | ×         |
| sezsione Senha do repositório Senha do repositório Senha: Ols Cancelar                                                                                                    |           |
| informe a senha do dispositivo<br>some Senha:                                                                                                    |           |
| ame Senha:                                                                                                    |           |
| Senha:                                                                                                    |           |
| OK Cancelar                                                                                                    |           |
| 1/11 CICILICICI                                                                                                    | Impressão |
|                                                                                                    |           |
|                                                                                                    |           |
|                                                                                                    |           |
|                                                                                                    |           |
|                                                                                                    |           |
|                                                                                                    |           |
|                                                                                                    |           |
|                                                                                                    |           |
|                                                                                                    |           |

9. Aparecerá a margem do servidor, conforme tela abaixo.

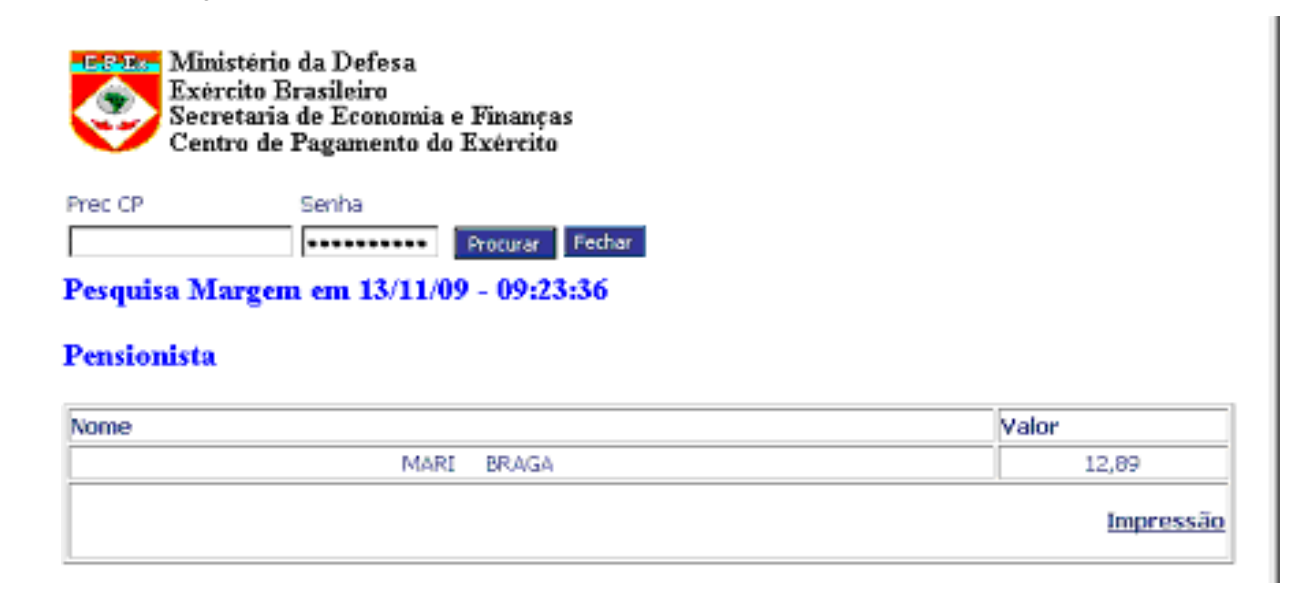

## Sistema Normativo

- 1 É exclusivo para uso interno e confidencial;
- 2 Deve ser mantido Atualizado pela Área responsável;
- 3 Deve ser coerente entre a prática e suas determinações;
- 4 Deve estar disponível a todos Colaboradores;
- 5 Ser divulgado somente pela Área de Compliance.

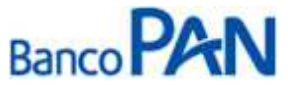

| Codificação  | Área Responsável | Título              |                |
|--------------|------------------|---------------------|----------------|
| RO.03.02     | Ger.Produtos     | Comando do Exército | D              |
| Data Emissão | Versão           | Data Versão         | Última Revisão |
| 27/06/2007   | 50               | 25/09/2013          | 25/09/2013     |

10. Para averbar, clicar em ``Inclusão e Alteração de Descontos não Processados''.

| E7 | MINISTÉRIO DA DEFESA              | Sistema de Consignações do Exército - SISCONSIG   | 4       |
|----|-----------------------------------|---------------------------------------------------|---------|
| E  | EXÉRCITO BRASILEIRO               | Bom Dia:                                          |         |
| B  | SECRETARIA DE ECONOMIA E FINANÇAS | Entidade:                                         | Sair    |
|    | CENTRO DE PAGAMENTO DO EXERCITO   | Ultimo Acesso: 12/11/09                           |         |
|    |                                   |                                                   |         |
| S  | Módulo: ADMINISTRATIVO            | Rotina: Selecione                                 |         |
| E  |                                   |                                                   |         |
| F  |                                   | Empréstimo                                        |         |
|    | •                                 | Inclusão e Alteração de Descontos não Processados |         |
|    |                                   | Alteração de Descontos Processarios               |         |
| C  |                                   | Such region de Descontos                          |         |
| ~  |                                   |                                                   |         |
| P  |                                   |                                                   |         |
| E  |                                   | Amoriizaçao                                       |         |
| r  | P                                 | Consulta às Consignações de Empréstimo            |         |
| ~  |                                   | Saido Devedor                                     |         |
|    |                                   | Fechar                                            |         |
|    |                                   |                                                   |         |
|    |                                   |                                                   |         |
|    |                                   |                                                   |         |
|    |                                   |                                                   |         |
|    |                                   |                                                   |         |
|    |                                   |                                                   |         |
|    |                                   |                                                   |         |
|    |                                   |                                                   |         |
|    |                                   |                                                   |         |
|    |                                   |                                                   |         |
|    |                                   |                                                   |         |
|    |                                   | dia.                                              |         |
|    | SISCONSIG                         |                                                   | XERCITO |
|    |                                   |                                                   |         |

## 11. Clicar em ``Novo''

| ulo: ADMINISTRATIVO |                          | Rotina: Selecione              |                   |  |
|---------------------|--------------------------|--------------------------------|-------------------|--|
|                     | Inclusão e A             | lteração de Descontos n        | ão Processados    |  |
|                     |                          | Consignante                    |                   |  |
|                     | PrecCP:                  |                                |                   |  |
|                     | Codom:                   |                                | Indeterminedo     |  |
|                     |                          | Dados da Entidade Consignatári | ia i              |  |
|                     | CNPJ: 07.207.995/0001-50 | BANCO BMC SA                   |                   |  |
| Código d            | e Desconto: 💌            |                                |                   |  |
|                     |                          | Informações                    |                   |  |
| Valor Contratad     | Du                       | Nr Parcelas: 0                 | Valor da Parcela: |  |
| Juros (% a.m.       | )=                       | CET (% a.a.):                  | CET SEF (% a.a.): |  |
| IOF Financiade      |                          |                                |                   |  |
| Nr Contrati         | ·                        | Data de Liberação:             |                   |  |
| Banco               |                          | Agência:                       | Conta:            |  |
| Data Inicia         | <i>t</i> :               | Senha:                         |                   |  |

## Sistema Normativo

- 1 É exclusivo para uso interno e confidencial;
- 2 Deve ser mantido Atualizado pela Área responsável;
- 3 Deve ser coerente entre a prática e suas determinações;
- 4 Deve estar disponível a todos Colaboradores;
- 5 Ser divulgado somente pela Área de Compliance.

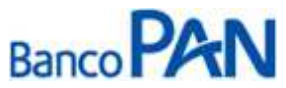

| Codificação       | Área Responsável | Título              | 0                 |
|-------------------|------------------|---------------------|-------------------|
| RO.03.02          | Ger.Produtos     | Comando do Exército |                   |
| Data Emissão      | Versão           | Data Versão         | Última Revisão    |
| <b>27/06/2007</b> | 50               | 25/09/2013          | <b>25/09/2013</b> |

12. Preencher os dados solicitados e clicar em salvar

| MINISTÉRIO DA DEFESA<br>EXÉRCITO BRASILEIRO<br>SECRETARIA DE ECONOMIA E FINANÇAS<br>CENTRO DE PAGAMENTO DO EXÉRCITO | Sistema de Consignações do Exér<br>Boa Tarde:<br>S Entidade:<br>Último Acesso: 13/11/09 | cito - SISCONSIG     |
|----------------------------------------------------------------------------------------------------|-----------------------------------------------------------------------------------------|----------------------|
| Módulo: ADMINISTRATIVO                                                                                              | Rotina Selecione                                                                        |                      |
| Inclusão e Alte                                                                                                    | ração de Descontos não I                                                                | Processados          |
|                                                                                                    | Consignante                                                                             |                      |
| PrecCP:                                                                                                    |                                                                                         |                      |
| Codom: 12' C:<br>Indeterminad:                                                                                      | Processamento Executado                                                                 | Pensão Vigente até:  |
| CNP3:                                                                                                    |                                                                                         |                      |
| Código de<br>Desconto:                                                                                              |                                                                                         |                      |
|                                                                                                    | Informações                                                                             |                      |
| Valor<br>Contratado:                                                                                                | Nr Parcelas:                                                                            | Valor da<br>Parcela: |
| Juros (% a.m.):                                                                                                    | CET (% a.a.):                                                                           | CET SEF (%)          |
| SISCONSIG                                                                                                    |                                                                                         | O AXANGU             |

13. Para Refinanciamento, clicar em ``Operacional''.

| E<br>B                          | MINISTÉRIO DA DEFESA<br>EXÉRCITO BRASILEIRO<br>SECRETARIA DE ECONOMIA E FINANÇAS<br>CENTRO DE PAGAMENTO DO EXÉRCITO |                                                                                                 | Sistema de Consignações do Exército - SISCONSIG<br>Born Dia:<br>Entidade:<br>Último Acesso: 12/11/09                                                                                                    | sair                         |  |
|---------------------------------|----------------------------------------------------------------------------------------------------|-------------------------------------------------------------------------------------------------|----------------------------------------------------------------------------------------------------|------------------------------|--|
| S<br>E<br>F<br>C<br>P<br>E<br>x | Módulo : ADMINISTRATIVO                                                                                             | A partir de 1º (<br>(ex: 99aBc99DeF).     O prazo para a     O o usuário mast<br>de empréstimo. | Rotina: Selecione<br>de Set os identificadores de margem serão alterados para 10 dígitos alfa-munéricos sensiti a importação dos arquivos de contratos adimplentes foi prorrogado para 31 de agosto de ter da EC deverá providenciar a atualização do perfil dos colaboradores para operarem a | vos<br>2009.<br>renegociação |  |
|                                 | SISCONSIG                                                                                                    |                                                                                                 | ( <b>)</b>                                                                                                    | XERCITO<br>TASILEIRO         |  |

## Sistema Normativo

- 1 É exclusivo para uso interno e confidencial;
- 2 Deve ser mantido Atualizado pela Área responsável;
- 3 Deve ser coerente entre a prática e suas determinações;
- 4 Deve estar disponível a todos Colaboradores;
- 5 Ser divulgado somente pela Área de Compliance.

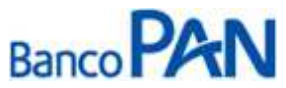

| Codificação  | Área Responsável | Título              |                |
|--------------|------------------|---------------------|----------------|
| RO.03.02     | Ger.Produtos     | Comando do Exército | D              |
| Data Emissão | Versão           | Data Versão         | Última Revisão |
| 27/06/2007   | 50               | 25/09/2013          | 25/09/2013     |

## 14. Clicar em ``Renegociação''

| E<br>B     | MINISTÉRIO DA DEFESA<br>EXÉRCITO BRASILEIRO<br>SECRETARIA DE ECONDIIA E FINANÇAS<br>CENTRO DE PAGAMENTO DO EXÉRCITO | Sistema de Consignações do Exército - SISCONSIG<br>Bom Dia:<br>Entidade:<br>Último Acesso: 12/11/09                                                                                          | <b>e</b><br>Sar |
|------------|----------------------------------------------------------------------------------------------------|----------------------------------------------------------------------------------------------------|-----------------|
| S          | Módulo: ADMINISTRATIVO                                                                                              | Rotina Selecione                                                                                                    | Ð               |
| F          |                                                                                                    | Empréstimo                                                                                                    |                 |
| C P<br>E x |                                                                                                    | Inclusão e Alteração de Descontos não Processados<br>Alteração de Descontos Processados<br>Esclusão de Descontos<br>Renagociação<br>Consulta às Consignações de Empristemo<br>Saldo Desetdor |                 |
|            | SISCONSIG                                                                                                    |                                                                                                    | O AXABILITRO    |

## 15. Digitar a Prec CP, senha do servidor e clicar em ``Procurar''

| SECRET     | MINISTÉRIO DA DEFESA<br>EXÉRCITO BRASILEIRO<br>ARIA DE ECONOMIA E FINA<br>O DE PAGAMENTO DO EXÉR | NVÇAS<br>RCITO | Sistema de l<br>Bom Dia:<br>Entidade:<br>Último Acesso | Consignaçõe<br>:: 12/11/09 | s do Exé  | rcito - 515C | 201/510 |                                          |                      | (         |
|------------|--------------------------------------------------------------------------------------------------|----------------|--------------------------------------------------------|----------------------------|-----------|--------------|---------|------------------------------------------|----------------------|-----------|
| Midulo ADM |                                                                                                  | 1              |                                                        | Rotina:                    | Selecione |              |         |                                          | 2                    |           |
|            | Pret CP: Senha:                                                                                  | Nome           | Re                                                     | enegociac                  | código D  | escanto:     | Data P  | agamento                                 | Proturár Fed         |           |
| Entidade   | Código                                                                                           | Contrato       | Valo                                                   | Parcela                    | Juros     | Pagas A      | arcelas | Total                                    | Saido D              | evedor    |
|            |                                                                                                  |                |                                                        |                            |           |              | a sugar | 1.1.1.1.1.1.1.1.1.1.1.1.1.1.1.1.1.1.1.1. | CONCERNMENT PROPERTY |           |
| BMC SA     | ZIOK-BMC - EMPREST                                                                               |                | 40.663,19                                              | 1.135,42                   | 1,90.%    | 03           | 57      | 60                                       | 43.014.51 <b>A</b>   | 38.807,64 |
| G BMC SA   | ZDOX-BMC - EMPREST                                                                               | 1              | 40.663,19                                              | 1.135,42                   | 1,90 %    | 03           | 57      | 60                                       | 43.014.51            | 38.807,64 |
| 6 BMC SA   | ZXX-BMC - EMPREST                                                                                |                | 40.663,19                                              | 1.135,42                   | 1,90 %    | 03           | 57      | 60                                       | 43.014,51 <b>A</b>   | 38.807,64 |
| G BMC 5A   | ZDOX-BMC - EMPREST                                                                               | 1              | 40.663,19                                              | 1,135,42                   | 1,90 %    | 03           | 57      | 60                                       | 43.014,51 <b>A</b>   | 38.807,64 |
| G BMC SA   | ZOC-BMC - EMPREST                                                                                |                | 40.663,19                                              | 1,135,42                   | 1,90 %    | 03           | 57      | 60                                       | ****** <b>#</b> [    | 38.807,64 |

## Sistema Normativo

- 1 É exclusivo para uso interno e confidencial;
- 2 Deve ser mantido Atualizado pela Área responsável;
- 3 Deve ser coerente entre a prática e suas determinações;
- 4 Deve estar disponível a todos Colaboradores;
- 5 Ser divulgado somente pela Área de Compliance.